## PARENT'S GUIDE ON HOW TO ACCESS **LEARNING ACTIVITIES AT HOME**

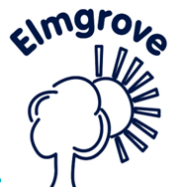

|                                        | Home > Parents > * Home Learning *                                                                                        |                                                                                         |                                                                                | $\zeta = 1$                                   |
|----------------------------------------|----------------------------------------------------------------------------------------------------|-----------------------------------------------------------------------------------------|--------------------------------------------------------------------------------|-----------------------------------------------|
| 1. TO ACCESS YOUR CHILD'S LEARNING,    | Activities & Clubs                                                                                                    |                                                                                         |                                                                                | - )(                                          |
| LOG INTO THE ELMGROVE PRIMARY          | Catering                                                                                                    | Dear all,                                                                               |                                                                                |                                               |
| SCHOOL AND NURSERY WEBSITE:            | ESOL                                                                                                    | Please read with your children, 15 mins -3<br>happen next to encourage your child's ima | 0 mins a day is plentiful. Ask questions about the text<br>agination to bloom. | and discuss what may                          |
| https://www.elmgrove.harrow.sch.uk/    | * Home Learning *                                                                                                    |                                                                                         |                                                                                |                                               |
|                                        | Nursery                                                                                                    | School Closure Home Learning                                                            |                                                                                |                                               |
|                                        | Reception                                                                                                    | https://wordsforlife.org.uk/                                                            |                                                                                |                                               |
| 2 FROM THE WERSITE SELECT THE          | Year 2                                                                                                    | Instructions for logging into online learning                                           | <u>, platforms</u>                                                             |                                               |
| 'DADENTS' TAR THEN 'HOME LEADNING'     |                                                                                                    | Useful Link Collins Connect Cross Curriculum for all Year Groups                        |                                                                                |                                               |
| PARENTS TAB, THEN HOME LEARNING        | Year 4                                                                                                    | Year 4 Online Platforms                                                                 |                                                                                |                                               |
|                                        | Year 5                                                                                                    | Office 365<br>Your child's FIRSTNAME.SURNAME@eln                                        | noroveprimaryschoolharrow.co.uk                                                |                                               |
|                                        | Year 6                                                                                                    | Password issued to your child.                                                          |                                                                                |                                               |
| 3. CLICK ON ' <u>OFFICE 365'</u>       | French                                                                                                    | LGFL Purple Mash - Search "Purple Mas                                                   |                                                                                |                                               |
|                                        | PE                                                                                                    | Active Learn - Bug Club - School code                                                   | elmg'                                                                          |                                               |
|                                        | Music                                                                                                    | Time Tables Rock Stars                                                                  |                                                                                |                                               |
|                                        | Interio                                                                                                    | ,                                                                                       | Microsoft                                                                      |                                               |
| 4 SIGN IN WITH YOUR CHILD'S LISERNAM   | F AND PASSWORD                                                                                                    |                                                                                         |                                                                                |                                               |
|                                        |                                                                                                    |                                                                                         | Sign in                                                                        |                                               |
| (WHICH WILL HAVE BEEN GIVEN TO YOUR    | CHILD ALREADY)                                                                                                    |                                                                                         | someone@example.com                                                            |                                               |
|                                        |                                                                                                    |                                                                                         |                                                                                |                                               |
|                                        |                                                                                                    |                                                                                         | Can't access your account?                                                     |                                               |
|                                        |                                                                                                    | :                                                                                       | Sign-in options                                                                |                                               |
|                                        |                                                                                                    |                                                                                         |                                                                                |                                               |
| 5. SELECT SIGN IN                      |                                                                                                    |                                                                                         | Back                                                                           | Next                                          |
|                                        |                                                                                                    |                                                                                         |                                                                                |                                               |
|                                        | SharePoint 🖉 See                                                                                                    | ch this she                                                                             | G (9 7 (M))                                                                    |                                               |
| ER Elmgrove Remote Learning            |                                                                                                    |                                                                                         | 12 Not honowing in Share                                                       |                                               |
|                                        | dome U Page details                                                                                                    | _                                                                                       | Published 10/1/2020 2/ bdt                                                     |                                               |
|                                        | Vocuments Welcome to our Digital Learning<br>You now have access to Microsoft 365 for Education                           | Access your learning environ                                                            | ment with Teams                                                                |                                               |
|                                        | ducators provide a simple safe experience.<br>ichool Leaders Microsoft 365 includes Microsoft Teams, it gives             | s us the platform for                                                                   |                                                                                |                                               |
|                                        | T remote learning on either a mobile, tablet or b<br>Our Hub is hosting a range of resources to help<br>including:        | prowser.                                                                                |                                                                                |                                               |
|                                        | itie contents - Quick Guides and Demos on what and ho<br>Training Resources for School Leaders, Ed<br>Parents             | ow to use<br>Aucators, Students and                                                     | 🖉 🧟 👝                                                                          |                                               |
|                                        | Scenario Library and Case Studies T Security and Safeguarding Instructions We will be using Microsoft Teams as our remote | e learning nistform for                                                                 |                                                                                |                                               |
|                                        | staff and students, it brings together our conve<br>assignments and apps together in one place.                           | reations, content,                                                                      | 5                                                                              |                                               |
| 6. PLEASE SIGN IN AGAIN                | P Type here to search                                                                                                    | e 🛤 😕 🛃 🕃 🦉 🚳 🍇                                                                         |                                                                                |                                               |
|                                        |                                                                                                    |                                                                                         |                                                                                |                                               |
|                                        |                                                                                                    |                                                                                         | Sign in to SIMS ID                                                             |                                               |
|                                        |                                                                                                    |                                                                                         | Username                                                                       |                                               |
|                                        |                                                                                                    |                                                                                         | This is usually an email address                                               |                                               |
|                                        |                                                                                                    |                                                                                         | Password                                                                       |                                               |
|                                        |                                                                                                    |                                                                                         | Password                                                                       |                                               |
|                                        |                                                                                                    |                                                                                         | Show Password Forgot Passwo                                                    | ord?                                          |
| 7. SELECT THE RED BOX 'OFFICE 365 PORT | <u>'AL'</u>                                                                                                    |                                                                                         | Sian in                                                                        |                                               |
| /                                      |                                                                                                    |                                                                                         |                                                                                | •                                             |
|                                        |                                                                                                    |                                                                                         | SIMS SIMS                                                                      |                                               |
| Launcher                               |                                                                                                    |                                                                                         | Capita Hosted Services: Check Service Stat                                     | us                                            |
| Office 365 Portal                      | Calendar                                                                                                    |                                                                                         | C Secured by SIMS ID                                                           |                                               |
|                                        | 0 7                                                                                                    |                                                                                         |                                                                                |                                               |
|                                        |                                                                                                    | 8. CLICK                                                                                | ON THE X                                                                       | $\bigcirc$                                    |
|                                        |                                                                                                    |                                                                                         | Microsoft                                                                      | $\rightarrow$                                 |
| Microsoft Word Microsoft Excel         |                                                                                                    | (YOU SI                                                                                 | HOULD ON-                                                                      |                                               |
|                                        | X                                                                                                    | LY SEE 1                                                                                | THIS THE 🧧                                                                     |                                               |
|                                        |                                                                                                    | FIRST T                                                                                 | IME YOU 🛛 🔿                                                                    |                                               |
|                                        |                                                                                                    |                                                                                         |                                                                                |                                               |
|                                        |                                                                                                    |                                                                                         |                                                                                |                                               |
|                                        |                                                                                                    |                                                                                         | We<br>Let Office                                                               | elcome, <b>Henry</b><br>365 help you get your |
|                                        |                                                                                                    |                                                                                         | d                                                                              | acquert dana                                  |

• • • • •

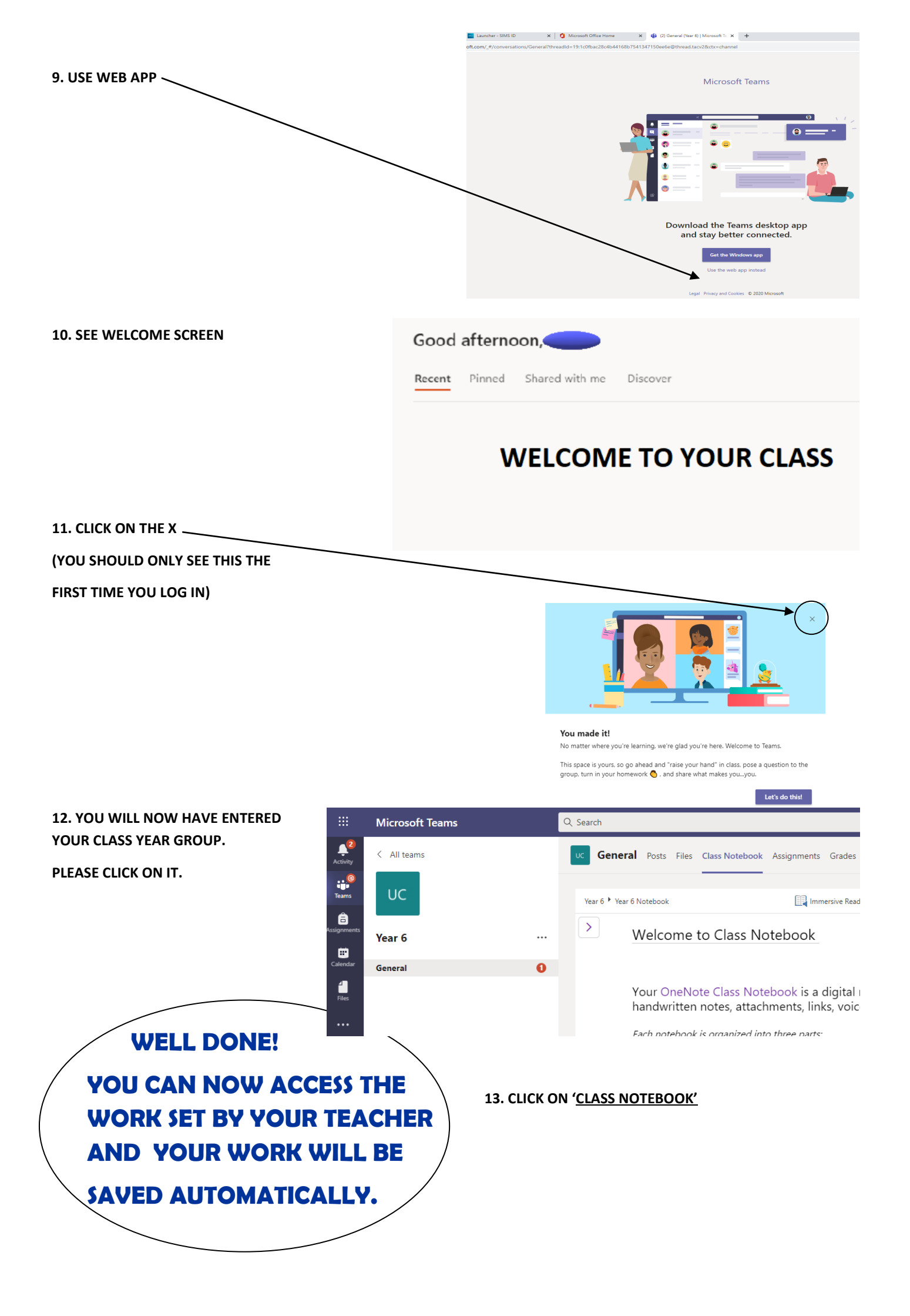